## Microsoft Family Safety Setup

Creating a Microsoft account on a Windows device checklist

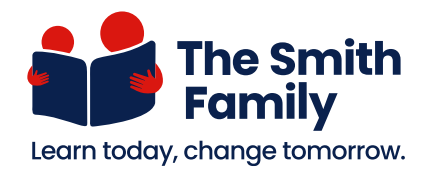

This checklist guides you through the steps to create a Microsoft account on a Windows device. If you are creating a Microsoft account on a browser, follow steps **6-14**.

## A panel or page Click the button Input the info

#### Go to the Settings Menu

| 🗆 Step 1 | On your desktop, click the <b>Window icon (#</b> ) in the bottom-left corner. |
|----------|-------------------------------------------------------------------------------|
| 🗆 Step 2 | Select Settings ( ( ).                                                        |
| 🗆 Step 3 | Select Accounts ( $\Re$ ).                                                    |
| 🗆 Step 4 | On the <b>Settings</b> menu, <b>Your Info</b> option.                         |
| 🗆 Step 5 | Click Sign in with a Microsoft account instead.                               |

#### Create a new email address

| 🗆 Step 6  | A sign-in page will pop up. Click Create one!                                                                                                    |
|-----------|----------------------------------------------------------------------------------------------------|
| 🗆 Step 7  | On the next page, click Get a new email address.                                                                                                    |
| 🗆 Step 8  | <ul> <li>Enter your username into the "New email" form, before @outlook.com.</li> <li>This is the part that will identify you. If the name is already taken, you'll see an availability message.</li> </ul>                                                                                                    |
| 🗆 Step 9  | Once you've confirmed your username, click Next.                                                                                                    |
| 🗆 Step 10 | <ul> <li>Now, you can create a password for your account. Then click Next.</li> <li>If you want to receive updates about Microsoft products and services, leave the tick box checked. If not, uncheck it.</li> <li>Clicking Next also means you agree to the Privacy Statement and Microsoft Services Agreement. The blue text links provide details.</li> </ul> |
| 🗆 Step 11 | Enter your <b>First name and Last name</b> into the forms. Then click <b>Next</b> .                                                                                                    |
| 🗆 Step 12 | In the Country/region list, select Australia.                                                                                                    |
| 🗆 Step 13 | <ul> <li>Then you can select and enter your <b>birthdate</b>.</li> <li>Please make sure the year is correct as it affects account features.</li> </ul>                                                                                                    |
| 🗆 Step 14 | If all information is correct, click <b>Next</b> .                                                                                                    |

# Microsoft Family Safety Setup

**Step 1:** Creating a Microsoft account on a Windows device checklist

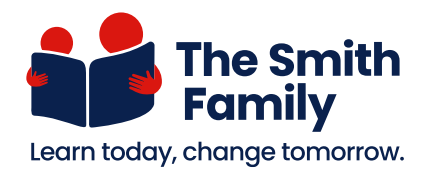

### Link the account to your device

| 🗆 Step 15 | Enter your <b>Current Windows password</b> into the form. The one you use to log in to your laptop and click <b>Next</b> .                                                                                            |
|-----------|----------------------------------------------------------------------------------------------------|
| 🗆 Step 16 | Choose additional sign-in options, you can use face recognition or your fingerprint. If you prefer, click <b>Skip for now</b> .                                                                                       |
| 🗆 Step 17 | Next is Create a PIN for easier access to your account. Click Next.                                                                                                    |
| 🗆 Step 18 | <ul> <li>Enter your <b>PIN</b>. It's usually 4-6 digits long.</li> <li>Choose a PIN that is easy for you to remember but hard for others to guess. Avoid simple patterns like 0000 or using personal info.</li> </ul> |
| 🗆 Step 19 | Confirm the PIN and click <b>Finish</b> .                                                                                                    |
| 🗆 Step 20 | The final step is to keep your account details, including the username, password and PIN, somewhere private and secure. Losing the information could make it difficult to assess your account later.                  |

## Your Microsoft account is now ready to use!